## Creating An Adobe Digital ID and Signing/Securing a PDF Document

The following should help you create a Digital ID in Acrobat and sign a document with Adobe Reader DC. We have adapted these instructions from Adobe's support article and attempted to simplify them. You can reference Adobe's instructions with the following link if something in our condensed steps is not clear. https://helpx.adobe.com/acrobat/using/digital-ids.html

## Creating a Digital ID/Signature in Acrobat

- 1. Open Adobe Acrobat and navigate to 'Edit' at the top. Click on 'Preferences'.
- 2. Under Categories, click on 'Signatures'. Click 'More' next to 'Identities & Trusted Certificates'.
- 3. Click 'Add ID'.
- 4. Select 'A new digital ID I want to create now'. Click Next.
- 5. Select 'New PKCS#12 digital ID file'. Click Next.
- 6. Enter your identity information to be used when generating the self-signed certificate. Click Next.

| Organizational Unit:        | ITS                                    |   |  |
|-----------------------------|----------------------------------------|---|--|
|                             | School of Nursing                      |   |  |
| Organization Name:          |                                        |   |  |
| <u>E</u> mail Address:      | jdoe23@jhu.edu                         |   |  |
| <u>C</u> ountry/Region:     | US - UNITED STATES                     | ~ |  |
| <u>K</u> ey Algorithm:      | 2048-bit RSA                           | ~ |  |
| Use digital ID for:         | Digital Signatures and Data Encryption | ~ |  |
|                             |                                        |   |  |
|                             |                                        |   |  |
|                             |                                        |   |  |
| Use digital ID <u>f</u> or: | Digital Signatures and Data Encryption | ~ |  |

7. Do not change the 'File Name' path. Enter a 'Password' for your Digital ID and click 'Finish'.

## Signing a PDF with a Digital ID/Signature

- 1. Open the PDF file that requires a digital signature.
- 2. Click on 'Tools' and select 'Certificates'.
- 3. Select 'Digitally Sign'. In the document, left click and drag out the area of the document where you would like the signature to appear. Click 'Sign'

4. Choose the Digital ID that you want to use for the signing. Click 'Continue'.

| Sign with  | a Digital ID                                                                  | ×               |
|------------|-------------------------------------------------------------------------------|-----------------|
| Choose the | Digital ID that you want to use for signing:                                  | Refresh         |
|            | <b>John Doe</b> (Digital ID file)<br>Issued by: John Doe, Expires: 2025.07.14 | View Details    |
| ?          | Configure New Digital ID                                                      | Cancel Continue |

- 5. Enter the password for the signature. Click 'Sign'. IMPORTANT If you want to ensure there are no changes made to the document after you sign it, make sure you select the "Lock document after signing" check box.

| Sign as "John Doe"                     |                       | ×                                        |
|----------------------------------------|-----------------------|------------------------------------------|
| Appearance Standard Text               | ~                     | Create                                   |
| John<br>Doe                            | Digit<br>by J<br>Date | tally signed<br>ohn Doe<br>e: 2020.07.14 |
| DUE                                    | 16:0                  | 07:44 -04'00'                            |
| Lock document after signing            |                       | View Certificate Details                 |
| Review document content that may affec | t signing             | Review                                   |
|                                        |                       | Back Sign                                |

6. Save the document.

## **Related articles**

- Creating An Adobe Digital ID and Signing/Securing a PDF Document
  Creating an Email Signature

📃 Unknown macro: 'hideelements-macro'